# Comment ajouter le serveur Cccam sur le récepteur

**ECHOLINK ATOMO 4K** 

Connectez votre récepteur à l'internet
Allez au Menu principal du récepteur
Cliquez sur " Network Setting "

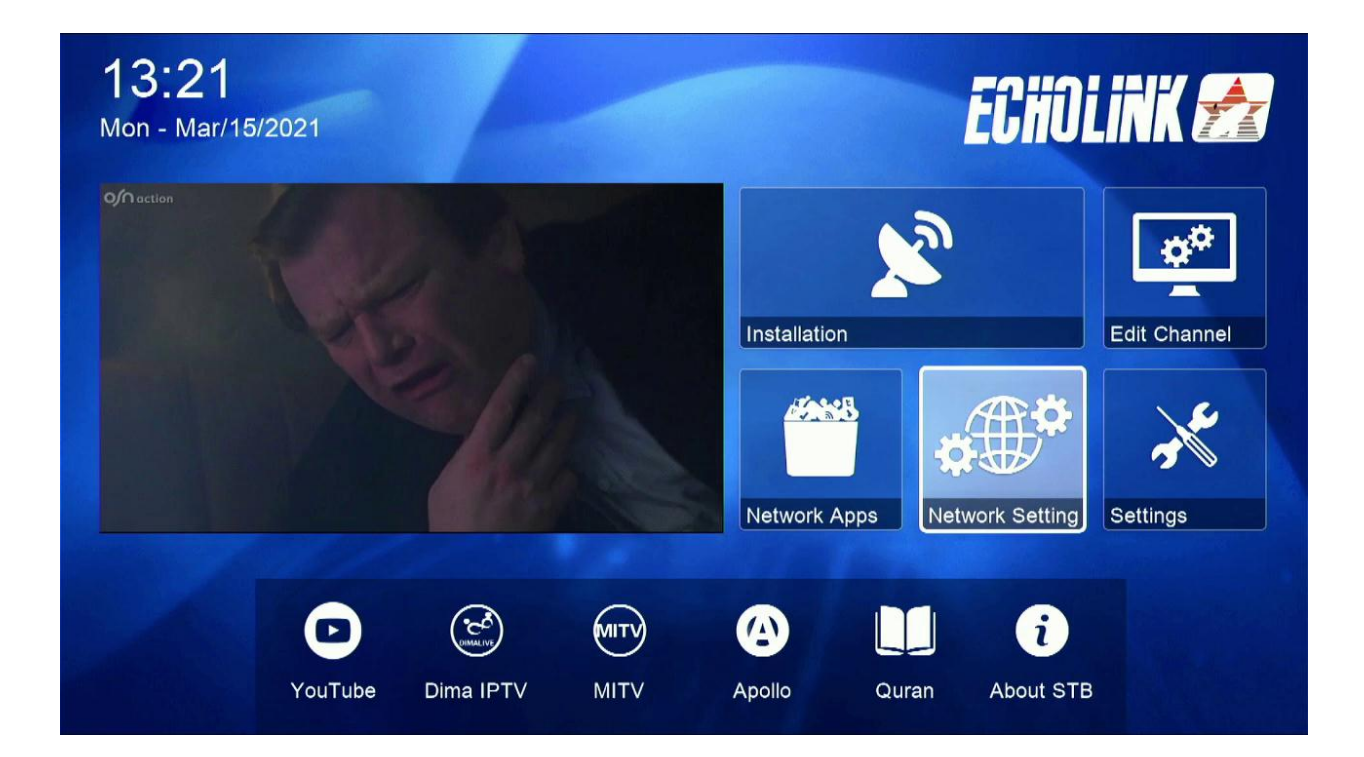

# 4) Appuyez sur " Server "

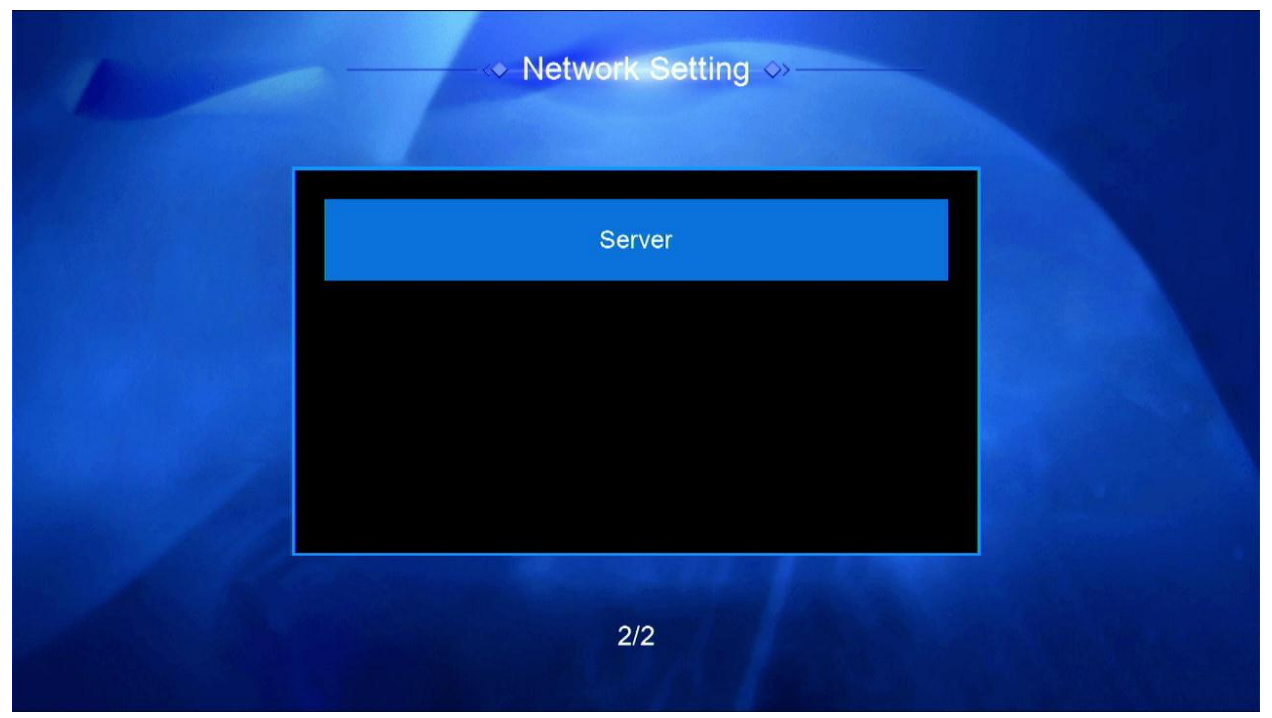

#### 5) Sélectionnez le serveur Cccam dans le server Type

| Server Setting        |                        |  |  |  |  |  |
|-----------------------|------------------------|--|--|--|--|--|
| IP/URL                | < 1 - ***** >          |  |  |  |  |  |
| TCP Port              | *****                  |  |  |  |  |  |
| DES Key               | ******                 |  |  |  |  |  |
| User Name             |                        |  |  |  |  |  |
| Password              | ******                 |  |  |  |  |  |
| Server Type           | < NewCS/Mgcamd/Gscam > |  |  |  |  |  |
| Confirm               | ОК                     |  |  |  |  |  |
|                       |                        |  |  |  |  |  |
|                       |                        |  |  |  |  |  |
|                       |                        |  |  |  |  |  |
|                       |                        |  |  |  |  |  |
| Connected Servers : 0 |                        |  |  |  |  |  |
| Delete Disable Server | F1 Default             |  |  |  |  |  |

### 6) Mettez les informations de votre serveur Cccam (URL / Port / User / Password ) puis cliquez sur le bouton ok

|                       | Server Setting    |           |   |  |
|-----------------------|-------------------|-----------|---|--|
| IP/URL                | <                 | 1 - ***** | > |  |
| TCP Port              |                   | *****     |   |  |
| User Name             |                   |           |   |  |
| Password              |                   | *****     |   |  |
| Server Type           |                   | cccam     |   |  |
| Confirm               |                   | ОК        |   |  |
|                       |                   |           |   |  |
|                       |                   |           |   |  |
|                       |                   |           |   |  |
|                       |                   |           |   |  |
|                       |                   |           |   |  |
| Connected Servers : 0 |                   |           |   |  |
| Delete Disable Server | <b>F1</b> Default |           |   |  |

|                                 | Server Setting |           |   |  |
|---------------------------------|----------------|-----------|---|--|
| IP/URL                          | <              | 1 - ***** | > |  |
| TCP Port                        |                | *****     |   |  |
| User Name                       |                | 34658642  |   |  |
| Password                        |                | ****      |   |  |
| Server Type                     | <              | cccam     | > |  |
| Confirm                         |                | ОК        |   |  |
|                                 |                |           |   |  |
|                                 |                |           |   |  |
|                                 |                |           |   |  |
|                                 |                |           |   |  |
|                                 |                |           |   |  |
| Connected Servers : 1 Connected |                |           |   |  |
| Delete Disable Server (         | F1 Default     |           |   |  |

#### Félicitation votre serveur est bien activé

## Nous espérons que cet article sera utile

## Merci de votre attention